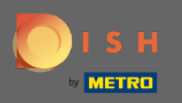

The first step is to open dish.co. Then click on sign up in the top right corner.

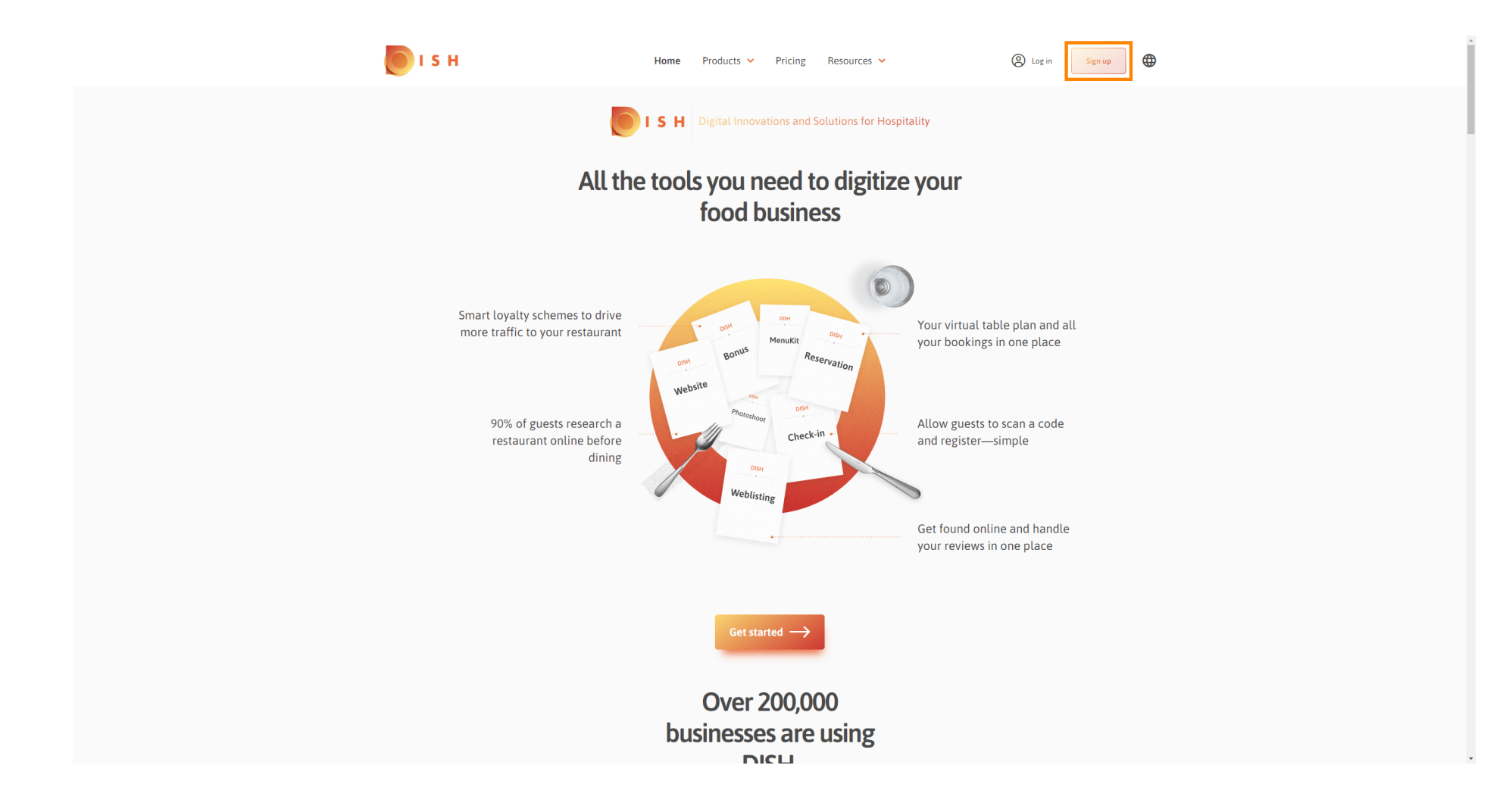

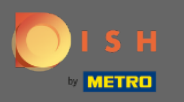

Type in the first name, last name and mobile number. When finished set the check mark for accepting Terms and Conditions as well as the Privacy Policy.

| <b>о</b> і s н         | Home                           | Products 🗸 Pricing          | Resources 👻         | (S) Log in Sign up |
|------------------------|--------------------------------|-----------------------------|---------------------|--------------------|
|                        | SIGN UP                        |                             |                     |                    |
|                        | Verify your mobile nur         | nber and start getting mo   | re customers.       |                    |
|                        | First Name                     |                             |                     |                    |
|                        | First Name                     |                             |                     | -                  |
|                        | Last Name                      |                             |                     | -                  |
|                        | +49 🔻 Mobil                    |                             |                     |                    |
|                        | Prefix Mobile N                | umber                       |                     | -                  |
|                        | Yes, Laccept<br>DISH Privacy P | DISH Terms and Condition    | ons and acknowledge |                    |
|                        |                                | Marife Markila Nor          |                     | _                  |
|                        |                                | Verify Mobile Nun           | hber                |                    |
|                        |                                | Have an Account?<br>Sign In |                     |                    |
|                        |                                |                             |                     |                    |
|                        |                                |                             |                     |                    |
|                        |                                |                             |                     |                    |
|                        |                                |                             |                     |                    |
| PRODUCT                | LEGAL                          | COMPANY                     | GET THE APP         |                    |
| Pricing<br>DISH Magazi | ne Data Privacy                | Contact<br>Blog             | DISH for IOS        |                    |
| Corona Help            | Imprint                        | -                           |                     |                    |

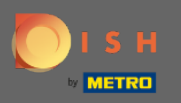

# • Now click on verify mobile number.

| 💽 і ѕ н                     | Home                       | Products 💙 Pricing         | Resources 💙                 | (2) Log in Sign up |  |
|-----------------------------|----------------------------|----------------------------|-----------------------------|--------------------|--|
|                             | SIGN UP                    |                            |                             |                    |  |
|                             | Verify your mobile numb    | per and start getting more | e customers.                |                    |  |
|                             | John                       |                            |                             |                    |  |
|                             | First Name                 |                            |                             |                    |  |
|                             | Last Name                  |                            |                             |                    |  |
|                             | +49 -<br>Prefix Mobile Num | iber                       |                             |                    |  |
|                             | - Yes Laccent DI           | SH Terms and Condition     | s and acknowledge           |                    |  |
|                             | DISH Privacy Pol           | icy.                       |                             |                    |  |
|                             |                            | Verify Mobile Numb         | ber                         |                    |  |
|                             | _                          | Have an Account?           |                             |                    |  |
|                             |                            | sign in                    |                             |                    |  |
|                             |                            |                            |                             |                    |  |
|                             |                            |                            |                             |                    |  |
|                             |                            |                            |                             |                    |  |
| PRODUCT<br>Pricing          | LEGAL<br>Terms of Use      | COMPANY<br>Contact         | GET THE APP<br>DISH for iOS | BLOG & COMMUNITY   |  |
| DISH Magazin<br>Corona Help | Data Privacy Imprint       | Blog                       | DISH for Android            |                    |  |

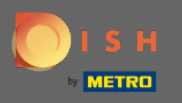

• You will receive a code on your mobile phone. Please enter it here.

| 💽 і 5 н |                                            | Home Pro                                     | ducts 🗸 Pricing R           | Nesources 💙                                            | Cog in | Sign up | ) | Î |
|---------|--------------------------------------------|----------------------------------------------|-----------------------------|--------------------------------------------------------|--------|---------|---|---|
|         |                                            | SIGN UP                                      |                             |                                                        |        |         |   |   |
|         |                                            | Verify your mobile number                    | and start getting more cus  | tomers.                                                |        |         |   |   |
|         |                                            | 1. You will rec                              | eive a text message contair | ning a code.                                           |        |         |   |   |
|         |                                            | 2. Enter the co<br>3. Wait for confirmation  | on then proceed with settin | ng up your account.                                    |        |         |   |   |
|         |                                            |                                              | Change your mobile number   |                                                        |        |         |   |   |
|         |                                            |                                              | 3  <br>Resend Code          |                                                        |        |         |   |   |
|         |                                            |                                              | Next                        |                                                        |        |         |   |   |
|         |                                            |                                              | Step back                   |                                                        |        |         |   |   |
|         |                                            |                                              |                             |                                                        |        |         |   |   |
|         |                                            |                                              |                             |                                                        |        |         |   |   |
|         |                                            |                                              |                             |                                                        |        |         |   |   |
|         | <b>PRODUCT</b><br>Pricing<br>DISH Magazine | <b>LEGAL</b><br>Terms of Use<br>Data Privacy | COMPANY<br>Contact<br>Blog  | <b>GET THE APP</b><br>DISH for iOS<br>DISH for Android |        |         |   |   |
|         | Corona Help                                | Imprint                                      |                             |                                                        |        |         |   |   |
|         |                                            |                                              | Made with 🎔 in Germany      |                                                        |        |         |   | - |

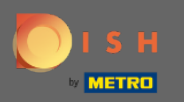

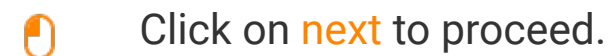

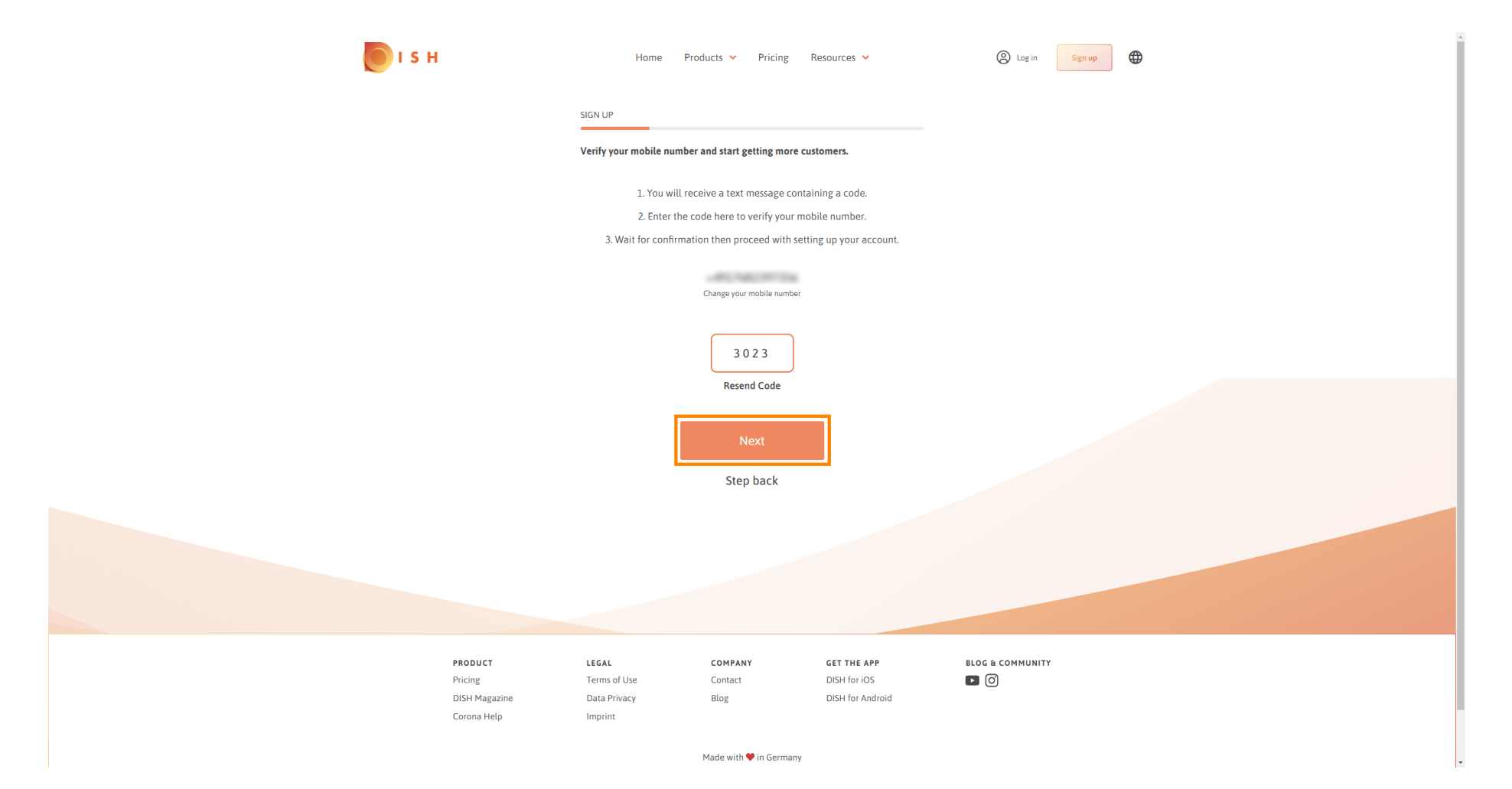

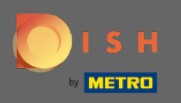

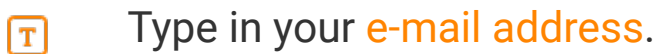

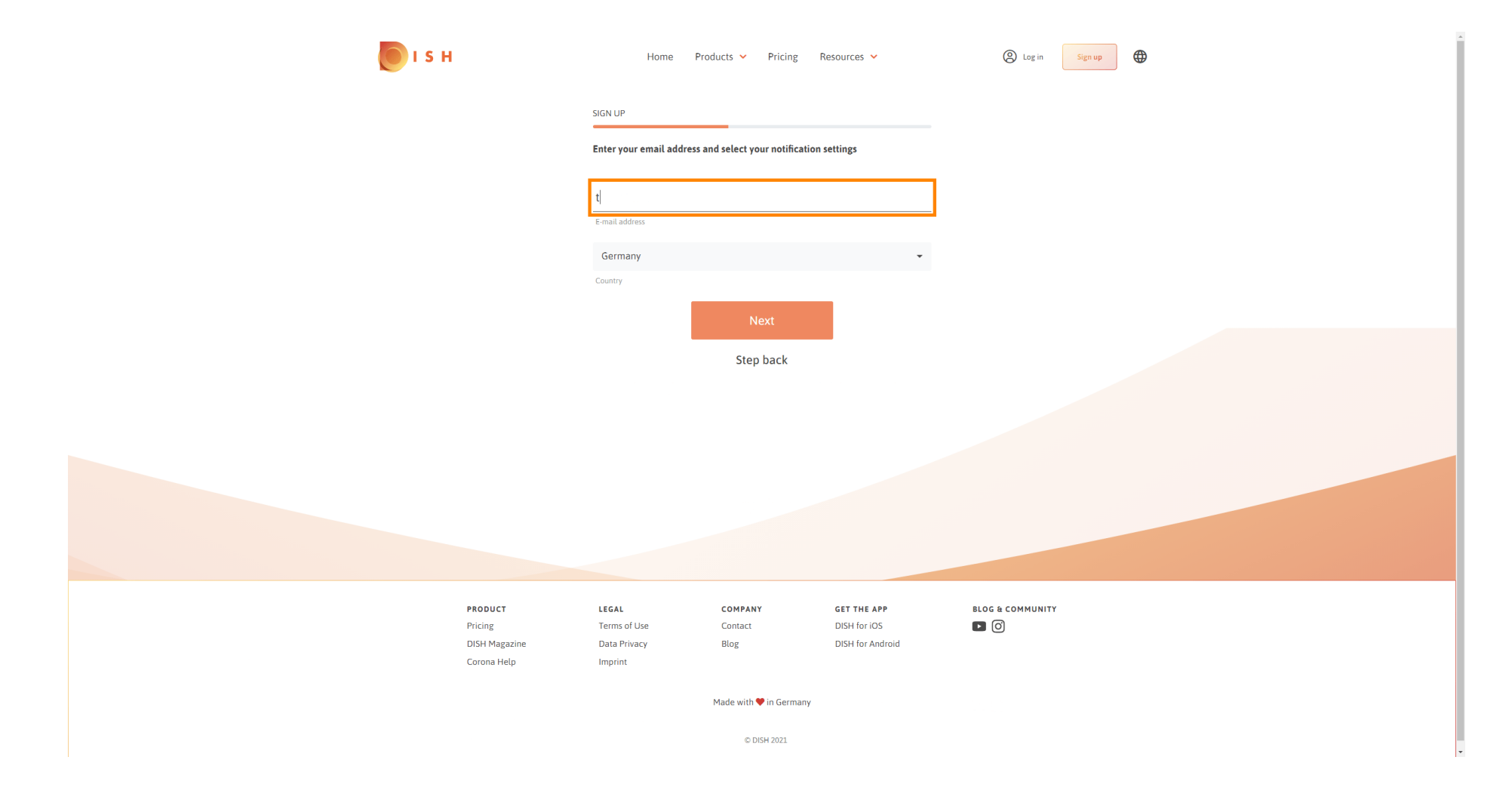

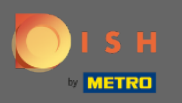

## Click on next to continue.

| 🜔 і ѕ н                                         | Home Products 🛩 Pricing                                                      | Resources 🗸 🛞 Log in Sign                                                                                            | up 🕀 |
|-------------------------------------------------|------------------------------------------------------------------------------|----------------------------------------------------------------------------------------------------|------|
|                                                 | SIGN UP<br>————————————————————————————————————                              | n settings                                                                                                    |      |
|                                                 | E-mail address<br>Germany                                                    |                                                                                                    |      |
|                                                 | Country Next                                                                 |                                                                                                    |      |
|                                                 | Step back                                                                    |                                                                                                    |      |
|                                                 |                                                                              |                                                                                                    |      |
|                                                 |                                                                              |                                                                                                    |      |
| PRODUCT<br>Pricing<br>DISH Magaa<br>Corona Hely | LEGAL COMPANY<br>Terms of Use Contact<br>tine Data Privacy Blog<br>p Imprint | GET THE APP     BLOG & COMMUNITY       DISH for iOS     Image: Community       DISH for Android     Image: Community |      |
|                                                 | Made with 🎔 in Germany                                                       |                                                                                                    |      |
|                                                 | © DISH 2021                                                                  |                                                                                                    |      |

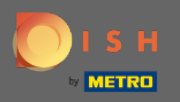

Type in the password which shall be used.

| <b>I</b> S I | ł                            | Home Pr                                              | roducts Y Pricing                       | Resources 💙                 | A Log in Sign up | • • |
|--------------|------------------------------|------------------------------------------------------|-----------------------------------------|-----------------------------|------------------|-----|
|              |                              | SIGN UP                                              |                                         |                             |                  |     |
|              |                              | Please enter a password y should be at least 8 chara | you would like to use with y<br>acters. | our account. Password       |                  |     |
|              |                              | Password                                             |                                         | •                           |                  |     |
|              |                              | Password<br>Confirm password                         |                                         | 0                           |                  |     |
|              |                              | Confirm password                                     | Next                                    |                             |                  |     |
|              |                              |                                                      | Step back                               | •                           |                  |     |
|              |                              |                                                      |                                         |                             |                  |     |
|              |                              |                                                      |                                         |                             |                  |     |
|              |                              |                                                      |                                         |                             |                  |     |
|              |                              |                                                      |                                         |                             |                  |     |
|              | PRODUCT<br>Pricing           | LEGAL<br>Terms of Use                                | COMPANY<br>Contact                      | GET THE APP<br>DISH for iOS | BLOG & COMMUNITY |     |
|              | DISH Magazine<br>Corona Help | Data Privacy<br>Imprint                              | Blog                                    | DISH for Android            |                  |     |
|              |                              |                                                      | Made with 🎔 in Germany                  |                             |                  |     |
|              |                              |                                                      | © DISH 2021                             |                             |                  |     |

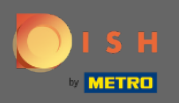

## **T** Confirm the password by typing it again.

| <b>Б</b> І S Н                          | Home Pr                                 | roducts 🖌 Pricing                     | Resources 💙                      | (2) Log in Sign up |
|-----------------------------------------|-----------------------------------------|---------------------------------------|----------------------------------|--------------------|
|                                         | SIGN UP                                 | vou would like to use with v          | our account. Password            |                    |
|                                         | should be at least 8 chara              | , , , , , , , , , , , , , , , , , , , |                                  |                    |
|                                         | Password                                |                                       | •                                |                    |
|                                         | Confirm password                        |                                       | 0                                |                    |
|                                         |                                         | Next                                  |                                  |                    |
|                                         |                                         | Step back                             |                                  |                    |
|                                         |                                         |                                       |                                  |                    |
|                                         |                                         |                                       |                                  |                    |
|                                         |                                         |                                       |                                  |                    |
| PRODUCT                                 | LEGAL                                   | COMPANY                               | GET THE APP                      | BLOG & COMMUNITY   |
| Pricing<br>DISH Magazine<br>Corona Help | Terms of Use<br>Data Privacy<br>Imprint | Contact<br>Blog                       | DISH for iOS<br>DISH for Android |                    |
|                                         |                                         | Made with 🎔 in Germany                |                                  |                    |
|                                         |                                         | © DISH 2021                           |                                  |                    |

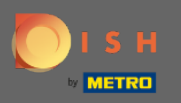

## Proceed by clicking on next.

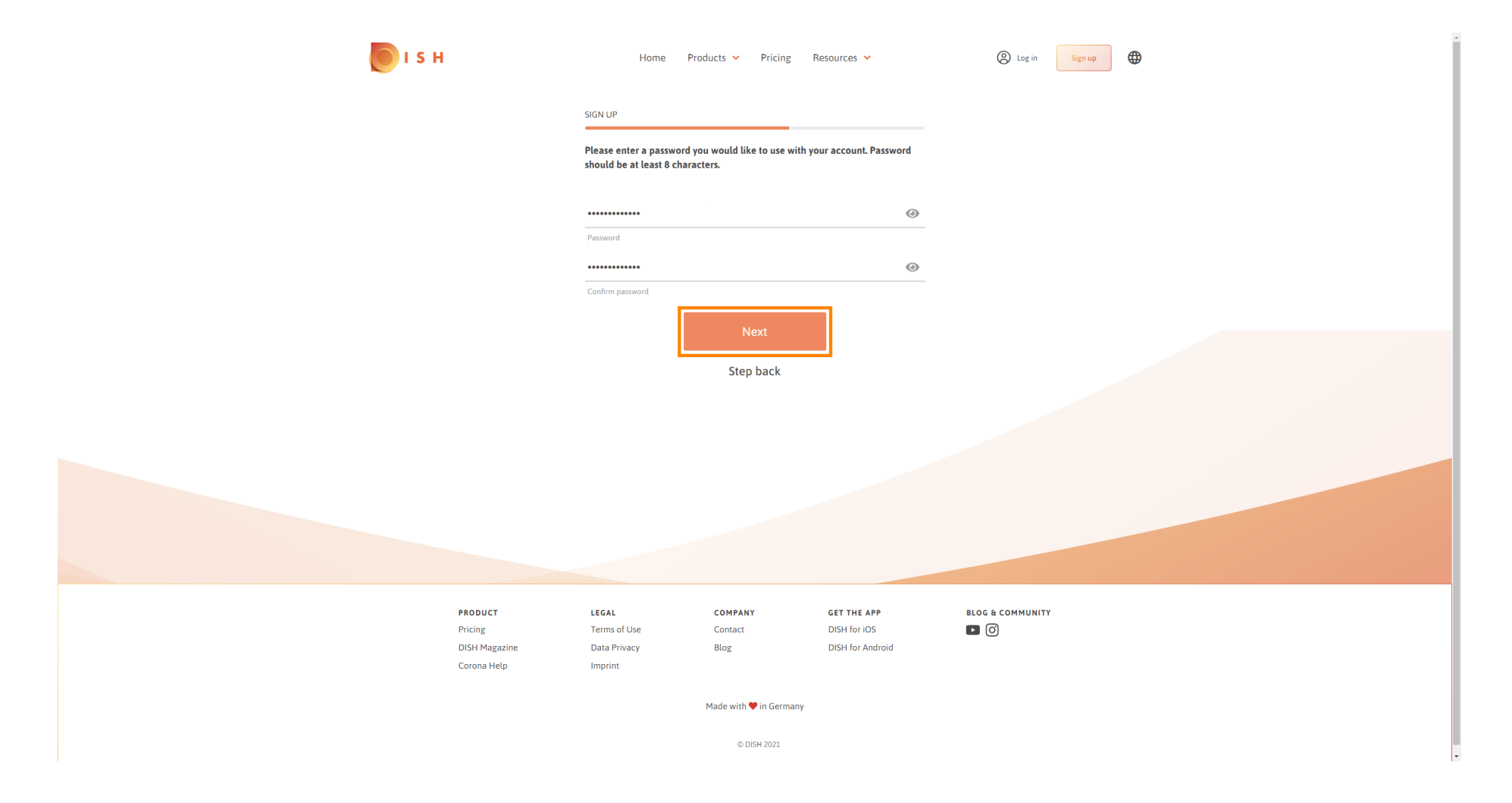

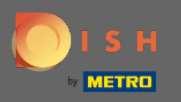

### Choose whether you own/manage an establishment, work in it or both by selecting it.

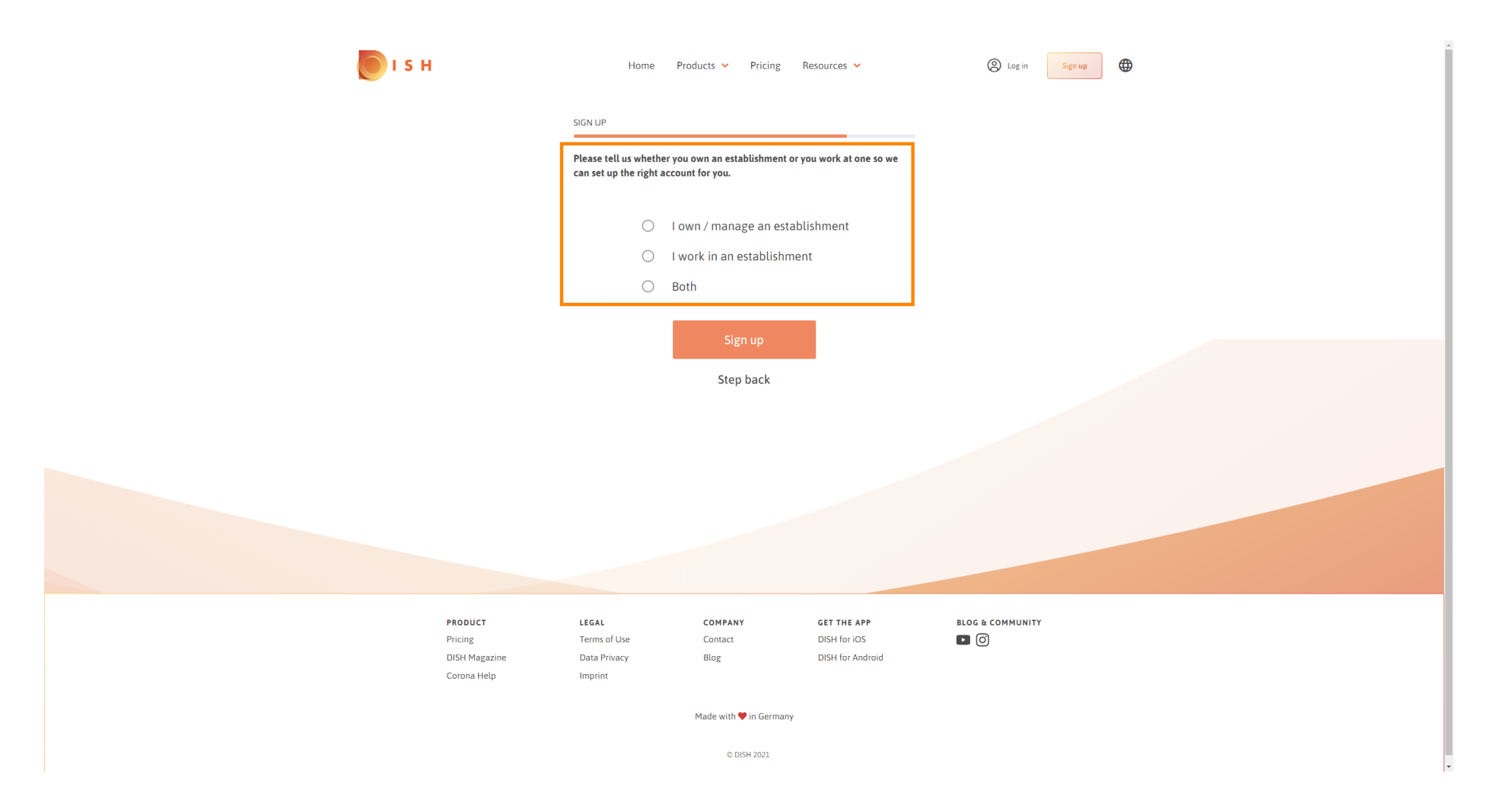

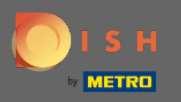

Click on sign up to finish the registration process.

| 💽 і ѕ н                      | Home                                         | Products Y Pricing                                | Resources 👻             | (e) Log in Sign up |
|------------------------------|----------------------------------------------|---------------------------------------------------|-------------------------|--------------------|
|                              | SIGN UP                                      |                                                   |                         |                    |
|                              | Please tell us whethe can set up the right a | er you own an establishment o<br>account for you. | r you work at one so we |                    |
|                              | ۲                                            | l own / manage an esta                            | blishment               |                    |
|                              | $\bigcirc$                                   | I work in an establishm                           | ent                     |                    |
|                              | $\bigcirc$                                   | Both                                              |                         |                    |
|                              |                                              | Sign up                                           |                         |                    |
|                              |                                              |                                                   |                         |                    |
|                              |                                              | Step back                                         |                         |                    |
|                              |                                              |                                                   |                         |                    |
|                              |                                              |                                                   |                         |                    |
|                              |                                              |                                                   |                         |                    |
|                              |                                              |                                                   |                         |                    |
|                              |                                              |                                                   |                         |                    |
|                              |                                              |                                                   |                         |                    |
|                              |                                              |                                                   |                         |                    |
| PRODUCT                      | LEGAL                                        | COMPANY                                           | GET THE APP             | BLOG & COMMUNITY   |
| Pricing                      | Terms of Use                                 | Contact                                           | DISH for iOS            |                    |
| DISH Magazine<br>Corona Helo | Data Privacy<br>Imprint                      | Blog                                              | UISH for Android        |                    |
|                              |                                              |                                                   |                         |                    |
|                              |                                              | Made with 🎔 in Germany                            |                         |                    |
|                              |                                              | © DISH 2021                                       |                         |                    |

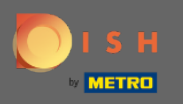

Now after you have successfully set up the account you need to add an establishment to the account. For that, click on add establishment. Note: You can add an establishment later as well.

| о і з н |                                     | Home Prod                                    | ucts 💙 Pricing Re                                | esources 💙                                      | John Doe 🛞 🌐 |
|---------|-------------------------------------|----------------------------------------------|--------------------------------------------------|-------------------------------------------------|--------------|
|         |                                     | SIGN UP                                      |                                                  |                                                 |              |
|         |                                     | Co                                           | ngratulations                                    | 5                                               |              |
|         |                                     | Your Dish accou<br>Now you can add you       | unt has been successfu<br>ur establishment and o | ully created.<br>choose your plan.              |              |
|         |                                     |                                              |                                                  |                                                 |              |
|         |                                     |                                              | Add Establishment                                |                                                 |              |
|         |                                     |                                              | Not now                                          |                                                 |              |
|         |                                     |                                              |                                                  |                                                 |              |
|         |                                     |                                              |                                                  |                                                 |              |
|         |                                     |                                              |                                                  |                                                 |              |
|         | PRODUCT<br>Pricing<br>DISH Magazine | <b>LEGAL</b><br>Terms of Use<br>Data Privacy | COMPANY<br>Contact<br>Blog                       | GET THE APP<br>DISH for iOS<br>DISH for Android |              |

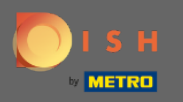

## Enter your establishment name, type and country.

| 🖲 і ѕ н                                                                   | Home Products 🗸                 | Pricing Resources 🗸 |           | John Doe 🙁 🤀     |
|---------------------------------------------------------------------------|---------------------------------|---------------------|-----------|------------------|
| ESTABLISHMENT SELECTED<br># ACTIVE STARLISHMENT SELECTED Nothing selected | •                               |                     | 🖓 МҮ ТЕАМ | MY ESTABLISHMENT |
|                                                                           | CREATE ESTABLISHMENT            |                     |           |                  |
|                                                                           |                                 |                     | _         |                  |
|                                                                           | Add your establishment details. |                     |           |                  |
|                                                                           | Enter Establishment Name        |                     |           |                  |
|                                                                           | Establishment Name              |                     |           |                  |
|                                                                           | Enter Establishment Type        |                     | ~         |                  |
|                                                                           | Establishment Type              |                     |           |                  |
|                                                                           | Select Country                  |                     | ~         |                  |
|                                                                           | Country                         |                     |           |                  |
|                                                                           |                                 | Next                |           |                  |
|                                                                           |                                 |                     |           |                  |
|                                                                           |                                 |                     |           |                  |
|                                                                           |                                 |                     |           |                  |
|                                                                           |                                 |                     |           |                  |
|                                                                           |                                 |                     |           |                  |
| PRODUCT                                                                   | LEGAL COMP.                     | ANY GET THE AP      |           | BLOG & COMMUNITY |
| Pricing                                                                   | Terms of Use Contac             | DISH for iOS        |           |                  |
| DISH Magazine<br>Corona Help                                              | Data Privacy Blog<br>Imprint    | DISH for And        | oid       |                  |
|                                                                           | Made wit                        | th 🎔 in Germany     |           |                  |
|                                                                           |                                 | DISH 2021           |           |                  |

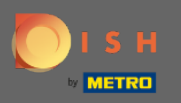

• Go to the next step by clicking on next.

| 🜔 і ѕ н                                 | Home                         | Products 🖌 P    | ricing Resources 💙               |           | John Doe 🙁 🤀     |
|-----------------------------------------|------------------------------|-----------------|----------------------------------|-----------|------------------|
| ESTABLISHMANT SELECTED Nothing selected | d                            | •               |                                  | 🖓 МҮ ТЕАМ | MY ESTABLISHMENT |
|                                         |                              |                 |                                  |           |                  |
|                                         |                              |                 |                                  |           |                  |
|                                         | Add your establishmen        | nt details.     |                                  |           |                  |
|                                         | John's Business              |                 |                                  |           |                  |
|                                         | Establishment Name           |                 |                                  |           |                  |
|                                         | Bar / Pub                    |                 |                                  | <b>~</b>  |                  |
|                                         | Establishment Type           |                 |                                  |           |                  |
|                                         | Germany                      |                 |                                  | •         |                  |
|                                         | county                       | Next            |                                  |           |                  |
|                                         |                              |                 |                                  |           |                  |
|                                         |                              |                 |                                  |           |                  |
|                                         |                              |                 |                                  |           |                  |
|                                         |                              |                 |                                  |           |                  |
| PRODUCT                                 | LEGAL                        | COMPANY         | GET THE APP                      | BLOG & C  | COMMUNITY        |
| Pricing<br>DISH Magazine                | Terms of Use<br>Data Privacy | Contact<br>Blog | DISH for iOS<br>DISH for Androic |           |                  |
| Corona Help                             | Imprint                      |                 |                                  |           |                  |
|                                         |                              | Made with 🎔 in  | Germany                          |           |                  |
|                                         |                              | © DISH 2        | 2021                             |           |                  |

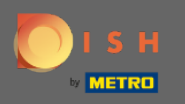

Type then name and address of your company into the designated text fields and add a VAT number if you have one. Note: The VAT number may be optional depending on in which country you are located.

| <b>о</b> і s н                                     | Home Products V Pricing Resources V                              | John Doe 🙆 🔀     |
|----------------------------------------------------|------------------------------------------------------------------|------------------|
| ESTABLISHMENT SELECTED.<br>© ACTIVE ESTABLISHMENTS | d 🔹 👘 MY SUBSCRIPTIONS 🦓 MY TEAU                                 | MY ESTABLISHMENT |
|                                                    | CREATE ESTABLISHMENT                                             |                  |
|                                                    | Add your company details.                                        |                  |
|                                                    | Company Details                                                  |                  |
|                                                    | Please tell us more about the company running the establishment. |                  |
|                                                    | Where do the bills go?                                           |                  |
|                                                    | Enter Company Name                                               |                  |
|                                                    | Company Name                                                     |                  |
|                                                    | Enter Company Address 1                                          |                  |
|                                                    | Address 1                                                        |                  |
|                                                    | Enter Company Address 2                                          |                  |
|                                                    | Address 2 (optional)                                             |                  |
|                                                    | Enter Postal Code Enter Company City                             |                  |
|                                                    | Postal Code City                                                 |                  |
|                                                    | Germany                                                          |                  |
|                                                    | Conny                                                            |                  |
|                                                    | DE VAT Number (Optional) VAT Number (Optional)                   |                  |
|                                                    |                                                                  |                  |
|                                                    | Next                                                             |                  |

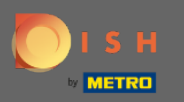

#### Click next to continue. Ð

| 💽 і ѕ н                                     | Home                  | Products 🗸              | Pricing Resources 🗸                   |           | John Doe 🙁 🤀     | ĺ |
|---------------------------------------------|-----------------------|-------------------------|---------------------------------------|-----------|------------------|---|
| ESTABLISHMENT SELECTED.<br>Nothing selected |                       | •                       |                                       | 🎄 МҮ ТЕАМ | MY ESTABLISHMENT |   |
|                                             | CREATE ESTABLISHMENT  | г                       |                                       |           |                  |   |
|                                             | Add your company de   | tails.                  |                                       |           |                  |   |
|                                             |                       | Compar                  | ny Details                            |           |                  |   |
|                                             | Please tell ι         | us more abou<br>establi | t the company running the<br>ishment. | 5         |                  |   |
|                                             |                       | Where do                | the bills go?                         |           |                  |   |
|                                             | John's Pub            |                         |                                       |           |                  |   |
|                                             | Company Name          |                         |                                       |           |                  |   |
|                                             | Teststreet 12         |                         |                                       |           |                  |   |
|                                             | Address 1             |                         |                                       |           |                  |   |
|                                             | Enter Company Ac      | ddress 2                |                                       |           |                  |   |
|                                             | Address 2 (optional)  |                         |                                       |           |                  |   |
|                                             | 14123<br>Postal Code  | City                    |                                       |           |                  |   |
|                                             | Cormony               |                         |                                       |           |                  |   |
|                                             | Country               |                         |                                       |           |                  |   |
|                                             | DE VAT Number         |                         |                                       |           |                  |   |
|                                             | VAT Number (Optional) |                         |                                       |           |                  |   |
|                                             |                       | N                       | ext                                   |           |                  |   |

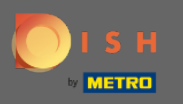

In the final step enter the address of your establishment. If it is the same as your company address then you can finish the process directly by clicking on add establishment.

| 💽 і ѕ н                                                                | Home Products 🗸                 | Pricing Resources 🗸 | John Do | • (2) 🕀 |
|------------------------------------------------------------------------|---------------------------------|---------------------|---------|---------|
| ESTABLISHMENT SELECTED.<br>9.XCTIVE ESTABLISHMENTS<br>Nothing selected | •                               |                     |         |         |
|                                                                        | CREATE ESTABLISHMENT            |                     |         |         |
|                                                                        | Add your establishment address. |                     |         |         |
|                                                                        | John's Business                 |                     |         |         |
|                                                                        | Same as company                 |                     |         |         |
|                                                                        | Teststreet 12                   |                     |         |         |
|                                                                        | Address rife 1                  |                     |         |         |
|                                                                        | Address line 2 (optional)       |                     |         |         |
|                                                                        | 14123 Berlin                    |                     |         |         |
|                                                                        | Postal Code City                |                     |         |         |
|                                                                        | Germany                         |                     |         |         |
|                                                                        | Country Add Estal               | olishment           |         |         |
|                                                                        | Step                            | back                |         |         |
|                                                                        |                                 |                     |         |         |
|                                                                        |                                 |                     |         |         |
|                                                                        |                                 |                     |         |         |
|                                                                        |                                 |                     |         |         |